## 110 學年度桃園市立壽山高級中等學校 線上暑輔繳費說明

 請搜尋台灣銀行學雜費入口網,進入查詢網頁(如下圖),輸入身分證字號、 學號及圖形驗證碼即可登入。

| <b>●</b> 臺灣銀行<br>BANK OF TAIWAN | 學雜費入口網                                                                                             | 帳單代收                             | 就學貸款                                  | 網路銀行                                  | 網路ATM             |
|---------------------------------|----------------------------------------------------------------------------------------------------|----------------------------------|---------------------------------------|---------------------------------------|-------------------|
| 繁體中文▼                           |                                                                                                    |                                  |                                       |                                       |                   |
| 學校經辦                            | 學生登入 Student Login                                                                                 |                                  |                                       |                                       |                   |
| ▲ 學生登入                          | 身分證字號:                                                                                             |                                  | A Contraction                         |                                       | 7                 |
| 🚍 信用卡繳費                         | 學號:                                                                                                | (                                |                                       |                                       | /                 |
| ➡ 銀聯卡專區                         | 出生年月日: []<br>圖型驗證碼: [][2070年2]    ●新牽牛]                                                            | -                                |                                       |                                       |                   |
| 🚨 列印收據                          | 確認登入 清除重填                                                                                          | 0                                |                                       | · · · · · · · · · · · · · · · · · · · | <b>投行</b><br>国    |
| 繳費狀態                            |                                                                                                    |                                  |                                       |                                       |                   |
| ☑ 意見聯繫                          | 公告事項<br>《条統公告】為配合本系統資安升級作業,「E政府語前<br>17時起將停止服務,請改撥02-27608818進行語音信用<br>方式進行繳費,造成不便,敬請見諒!(110.4.29) | <mark>音信用卡繳費</mark> 管<br>卡繳費,或使戶 | 道 <mark>(02-4121111</mark><br>用本系統「信用 | )」自110年6月<br>卡繳費」功能以                  | <b>30日</b><br>以網路 |
|                                 | <ul> <li>生日請導7位數字,例如民國70年5月3日請填0700503。</li> </ul>                                                 |                                  |                                       |                                       |                   |
|                                 | <ul> <li>若您無法登入:</li> </ul>                                                                        |                                  |                                       |                                       |                   |
|                                 | 1. 留意貴校是否加入本行學雜畫代收。                                                                                |                                  |                                       |                                       |                   |
|                                 | 2. 繳費單是由學校寄發或自行上網列印,請向學校查詢,是                                                                       | 否已上傳或寄出                          | •                                     |                                       |                   |
|                                 | <ol> <li>學生若無法由「學生登入」進入本系統列印獻費單,通常<br/>傳。</li> </ol>                                               | 是學校之資料尚                          | 未上傳,諸向貴々                              | 校查詢資料是否                               | 已經上               |
|                                 | • 為了預防您離關電腦太久,致遭他人竊用,離關本網站時,                                                                       | 10.請務必執行登出                       | 日,以保障您的權                              |                                       |                   |
|                                 | <ul> <li>若您逾10分鐘未做任何交易,本系統將自動執行登出。</li> </ul>                                                      |                                  |                                       |                                       |                   |
|                                 |                                                                                                    |                                  |                                       |                                       |                   |

 登入後請尋找 110 學年第一學期「110 暑期輔導費」·點選最右側查詢資料 (如下圖)。

| <b>③</b> 臺灣銀行<br>BANK OF TAIWAN | 學雜寶                                                                                                    | 夏入[                          | 口網                                      |                            |             |               |      |                                          |               | ⑦ 剩餘08分32粮   |
|---------------------------------|----------------------------------------------------------------------------------------------------|------------------------------|-----------------------------------------|----------------------------|-------------|---------------|------|------------------------------------------|---------------|--------------|
| □ 登出作業                          | <ul> <li>.     <li>.     <li>.     <li>.     <li>.     <li>.     <li>.     <li>.     <li>.     <li>.     <li>.     <li>.     <li>.     <li>.     <li>.     <li>.     <li>.     <li>.     <li>.     <li>.     </li> <li>.     </li> <li>.     </li> <li>.     </li> <li>.     </li> <li>.     </li> <li>.     </li> <li>.     </li> <li>.     </li> <li>.     </li> <li>.      </li> <li>.     </li> <li>.     </li> <li>.      </li> <li>.       </li> <li>.      </li> <li>.      </li> <li>.      </li> <li>.      </li> <li>.       </li> <li< th=""><th>市立毒山<br/>登入 &gt; 1<br/><b>看學生</b></th><th>山高級中學<br/>查看學生激<br/><b>自線費</b>了</th><th>/ 登入帳號<br/>曹寶料<br/><b>資料</b></th><th></th><th></th><th>5</th><th>查詢</th><th>日期:2021/07/</th><th>21 13:33:59</th></li<></li></li></li></li></li></li></li></li></li></li></li></li></li></li></li></li></li></li></li></ul> | 市立毒山<br>登入 > 1<br><b>看學生</b> | 山高級中學<br>查看學生激<br><b>自線費</b> 了          | / 登入帳號<br>曹寶料<br><b>資料</b> |             |               | 5    | 查詢                                       | 日期:2021/07/   | 21 13:33:59  |
|                                 | 學號:<br>姓名:                                                                                                    |                              |                                         |                            |             |               |      |                                          |               |              |
|                                 | 身分證書<br>電子郵作                                                                                                    | ≃50% :<br>F                  |                                         |                            |             |               |      |                                          |               |              |
|                                 | 帳號                                                                                                    | 目間在                          | 月日日日日日日日日日日日日日日日日日日日日日日日日日日日日日日日日日日日日日日 | 확대                         | 华收费田别       | 府缴全郊          | 销框结理 | 9-2-2-1-1-2-2-2-2-2-2-2-2-2-2-2-2-2-2-2- | 2月 旦 不問 放 列 月 | <b>查询</b> 态到 |
|                                 | 5618                                                                                                    | 109                          | 第二學期                                    | HP 779                     | 10923271179 | 625 abs 22 05 | 己銷帳  | 已過繳費期限<br>(110/06/25)                    | 開放列印          | 查詢           |
|                                 | 5618                                                                                                    | 109                          | 第一學期                                    |                            |             |               | 己銷帳  | 已過繳費期限<br>(110/06/04)                    | 開放列印          | 查詢           |
|                                 | <mark>561</mark> 8                                                                                                    | 109                          | 第一學期                                    |                            |             |               | 已銷帳  | 已過繳費期限<br>(110/06/04)                    | 開放列印          | 查詢           |
|                                 | 5618                                                                                                    | 108                          | 第一學期                                    |                            |             |               | 已銷帳  | 已過繳費期限<br>(110/04/30)                    | 關放列印          | 查詢           |
|                                 | 5618                                                                                                    | 108                          | 第二學期                                    |                            |             |               | 已銷帳  | 已過繳費期限<br>(110/04/30)                    | 開放列印          | 查詢           |
|                                 | 5618                                                                                                    | 108                          | 第二學期                                    |                            |             |               | 已銷帳  | 已過繳費期限<br>(110/04/30)                    | 關放列印          | 查詢           |
|                                 | 5618                                                                                                    | 109                          | 第二學期                                    |                            |             |               | 未銷帳  | 已過繳費期限<br>(110/01/05)                    | 開放列印          | 查詢           |
|                                 | 5586                                                                                                    | 108                          | 第一學期                                    |                            |             |               | 未銷帳  | 已過繳費期限<br>(108/09/06)                    | 開放列印          | 查詢           |
|                                 | 5618                                                                                                    | 108                          | 第一學期                                    |                            |             |               | 已銷帳  | 已過繳費期限<br>(108/09/01)                    | 開放列印          | 查詢           |

 網頁最下方可選取繳費方式(已繳費者會顯示為產生繳費收據),請依繳費單 上指示進行繳費。

| 網路銀行繳費 | 網路ATM繳費 |
|--------|---------|
| 產生繳費單  | ī(PDF檔) |
| 學雜費線上  | 繳費說明    |
| 回上一    | 一頁      |